## Saint Leo University New student login procedure

- Step 1. Open a web browser and go to <u>uts.saintleo.edu/reset</u>.
- Step 2. Fill in all the fields in the form.

| Verification Request - Password × +                                                                                                    |                                                                                                    |
|----------------------------------------------------------------------------------------------------|----------------------------------------------------------------------------------------------------|
| ← → C ▲ 🛛 ▲ https://uts.saintleo.edu/reset/                                                                                                    | ···                                                                                                    |
| Founded<br>1899<br>Attention: If your name conta<br>including the apostrophe in th<br>information doesn't verify, the<br>if you have any issues, pleas<br>helodesk@saintleo.edu | Ins an apostrophe (ex. D'Agostino), please use the full name<br>he last name field when verifying your information. If your<br>an try without the apostrophe.<br>ee contact UTS Helpdesk at (352) 588-8888 or |
| Last Name                                                                                                    | Last Name                                                                                                    |
| Date of Birth                                                                                                    | Select V Select V                                                                                                    |
| SLU ID                                                                                                    | SLU ID                                                                                                    |
|                                                                                                    | AND                                                                                                    |
| Last 4 of SSN OR SLU<br>Provided PIN #                                                                                                    |                                                                                                    |
| Sut                                                                                                    | Clear                                                                                                    |
| Saint Leo Univ<br>33701 State R<br>Call (800) 334<br>Campus Switc<br>Home 1 (MS                                                                                                 | enily<br>Sad 52 Saint Leo, FL 33574-6865<br>5532<br>hočari (352) 588-8200<br>int.Leo   About   Contact Us                                                                                                    |

Step 3. If this is your first time setting your password, you will be asked to choose three security questions and answers. Each answer must be at least 4 characters long. Make a note of your username.

| Founded<br>1889                                                       | SAINT LEO<br>UNIVERSITY                                                  |         |
|-----------------------------------------------------------------------|--------------------------------------------------------------------------|---------|
| A security question answer is<br>are allowed.                         | 4-30 alphanumeric characters only. No special cha                        | racters |
| Username                                                              | Your username will appear                                                | here.   |
| Security Question                                                     | Select                                                                   | ~       |
| Answer                                                                | Answer                                                                   |         |
| Security Question                                                     | Select                                                                   | ~       |
| Answer                                                                | Answer                                                                   |         |
| Security Question                                                     | Select                                                                   | ~       |
| Answer                                                                | Answer                                                                   |         |
| Next                                                                  | Clear                                                                    |         |
| Saint Leo Unive<br>33701 State Ro<br>Call (800) 334-<br>Campus Switch | rsity<br>ad 52 Saint Leo, FL 33574-6665<br>5532<br>iboard (352) 588-8200 |         |

Step 4. Enter your password, and then confirm it. Your password must contain at least 8 characters. It cannot contain your first or last name, or other personal information. It must contain at least one of EACH of the following:

- Lower case letter
- Upper case letter
- Number

Symbols are optional, and only the following symbols are allowed: ! # \$ ^ \* - \_ . ,

| Founded<br>1889 Your new password must be between 6-12 characters and include at least one lower, one<br>upper, and one numeric character. Valid special characters include: !# \$ ^ * , |                                                                        |  |
|----------------------------------------------------------------------------------------------------|------------------------------------------------------------------------|--|
| New Password                                                                                                    | New Password                                                           |  |
| Confirm Password                                                                                                    | Confirm Password                                                       |  |
| Finis                                                                                                    | h                                                                      |  |
| Saint Leo Univer<br>33701 State Roa<br>Call (800) 334-5<br>Campus Switch                                                                                                    | rsity<br>ad 52 Saint Leo, FL 33574-6665<br>532<br>board (352) 588-8200 |  |

If you have taken too long to set your password, you will get a security warning:

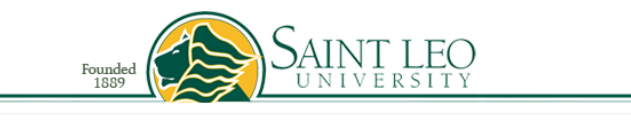

To protect your security, your session time has expired.

Please click here to start the password reset process again.

If you need assistance, please contact UTS Helpdesk at (352) 588-8888 or helpdesk@saintleo.edu.

Saint Leo University 33701 State Road 52 Saint Leo, FL 33574-6665 Call (800) 334-5532 Campus Switchboard (352) 588-8200 Home | My Saint Leo | About | Contact Us If you enter your last name, first name, or other personal information, you will get an error code:

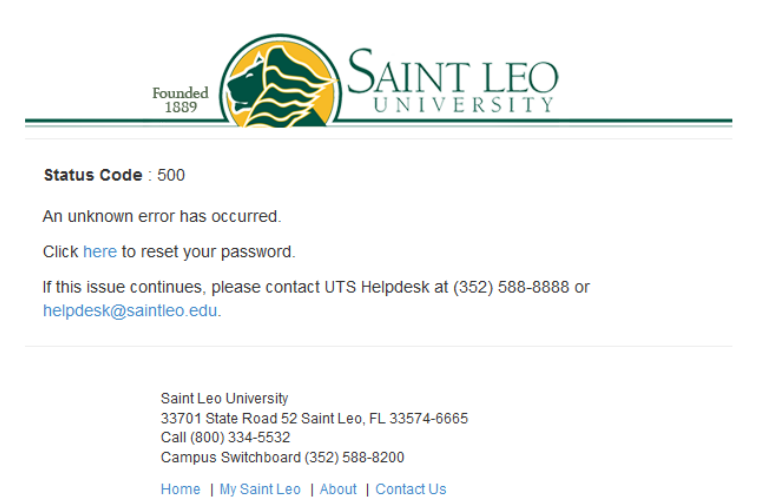

If you have entered an invalid password that does not fall within the rules listed above or if the passwords do not match, you will receive a wrong format warning (in this case, the passwords were only 7 characters long, and an @ symbol was used, neither of which is allowed):

| Founded<br>1889                                                                                                    | SAINT LEO<br>UNIVERSITY                                               |  |
|----------------------------------------------------------------------------------------------------|-----------------------------------------------------------------------|--|
| Your new password must be between 6-12 characters and include at least one lower, one upper, and one numeric character. Valid special characters include: ! # \$ ^ * , |                                                                       |  |
| New Password                                                                                                    |                                                                       |  |
|                                                                                                    | Password is in the wrong format                                       |  |
| Confirm Password                                                                                                    | •••••                                                                 |  |
|                                                                                                    | Password is in the wrong format                                       |  |
| Finis                                                                                                    | h                                                                     |  |
| Saint Leo Univer<br>33701 State Roa<br>Call (800) 334-5<br>Campus Switcht                                                                                              | sity<br>Id 52 Saint Leo, FL 33574-6665<br>532<br>Doard (352) 588-8200 |  |
| Home   My Sain                                                                                                    | It Leo   About   Contact Us                                           |  |

If you have completed the password reset procedure correctly, you will get this message:

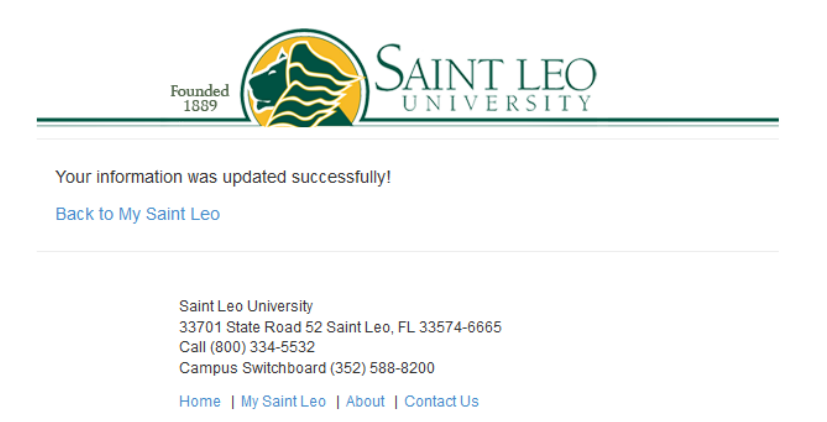

Step 5. In a new tab, go to <u>saintleo.okta.com</u> and sign in with your username and the password you just created. If this does not work, you might need to add @email.saintleo.edu to the end of your username.

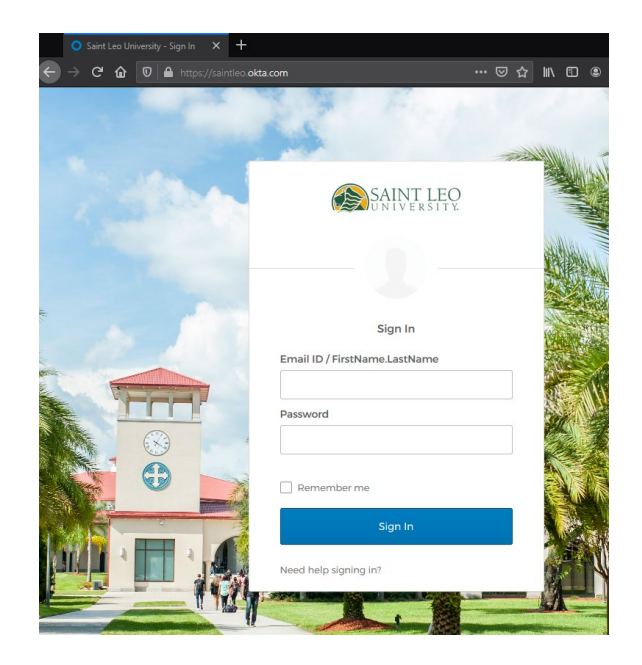

Step 6. Click Configure factor.

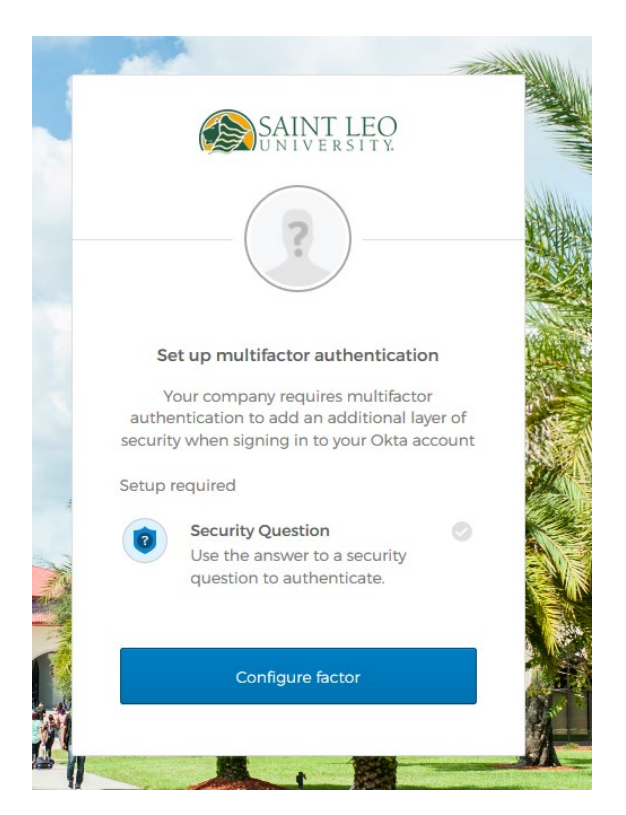

Step 7. Choose a secret question and answer and click Save. You will need to answer this question each time you login.

| S.                  | AINT LEO<br>NIVERSITY.  |
|---------------------|-------------------------|
| (                   | 2                       |
| Setup secret qu     | of your first stuffed a |
| Answer              |                         |
| fritz               |                         |
|                     | Save                    |
| Back to factor list |                         |

Step 8. The other multifactor authentication methods are optional. You can set them up now or click Finish.

|         | SAINT LEO<br>UNIVERSITY                                                                      |
|---------|----------------------------------------------------------------------------------------------|
| Se      | et up multifactor authentication                                                             |
| You     | can configure any additional optional<br>factor or click finish                              |
| Enrolle | ed factors                                                                                   |
| 0       | Security Question                                                                            |
| Additio | onal optional factors                                                                        |
| ٢       | Okta Verify<br>Use a push notification sent to the<br>mobile app.<br>Setup                   |
| ۲       | Google Authenticator<br>Enter single-use code from the<br>mobile app.<br>Setup               |
| 505     | SMS Authentication                                                                           |
|         | Setup                                                                                        |
| ۲       | Voice Call Authentication<br>Use a phone to authenticate by<br>following voice instructions. |
|         | Finish                                                                                       |
|         | Finish                                                                                       |

Step 9. Fill out this form. The forgot password question is different from the secret question you set up earlier. Adding your phone number is optional. Once the form is completed, click the Create My Account button at the bottom (you might need to scroll down further to see it).

|   | Your<br>Welcome to Saint Leo University, name!<br>Create your Saint Leo University account                                                                                                    |
|---|----------------------------------------------------------------------------------------------------|
|   | Secondary email                                                                                                    |
| 0 | Choose a forgot password question What is the food you least liked as a child? Answer                                                                                                    |
| 0 | Add a phone number for resetting your password or unlocking your account using SMS (optional)<br>Okta can send you a text message with a recovery code. This feature is useful when you don't have access to your email.                    |
| ۲ | Add a phone number for resetting your password or unlocking your account using Voice Call (optional)<br>Okta can call you and provide a recovery code. This feature is useful when you don't have access to your email.<br>Add Phone Number |
|   | Click a picture to choose a security image<br>Your security image gives you additional assurance that you are logging<br>into Okta, and not a fraudulent website.                                                                           |

Step 10. If you did not add your phone number in Step 9, you will be prompted to enter it. If you do not want to add your phone number, click Remind me later.

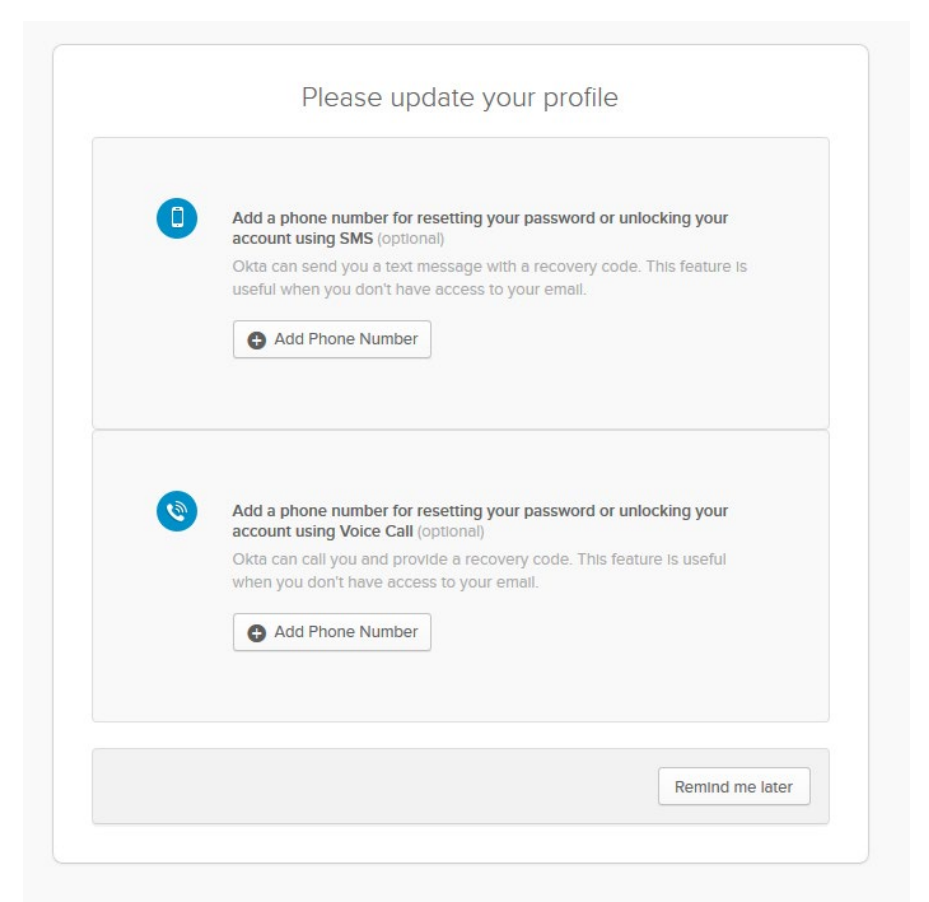

## Step 11. Click Got it!

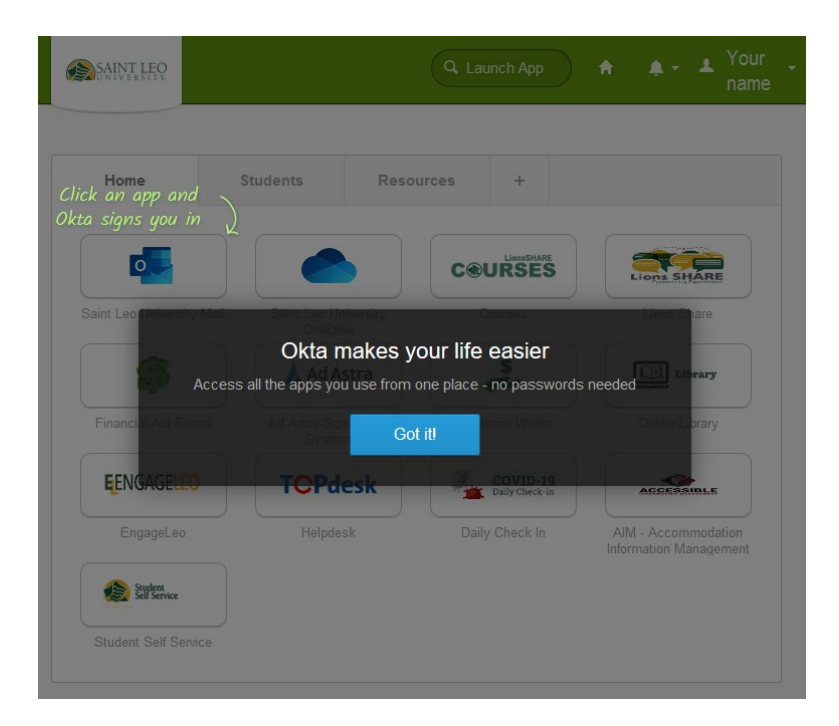

Step 12. Click the Launch App search bar.

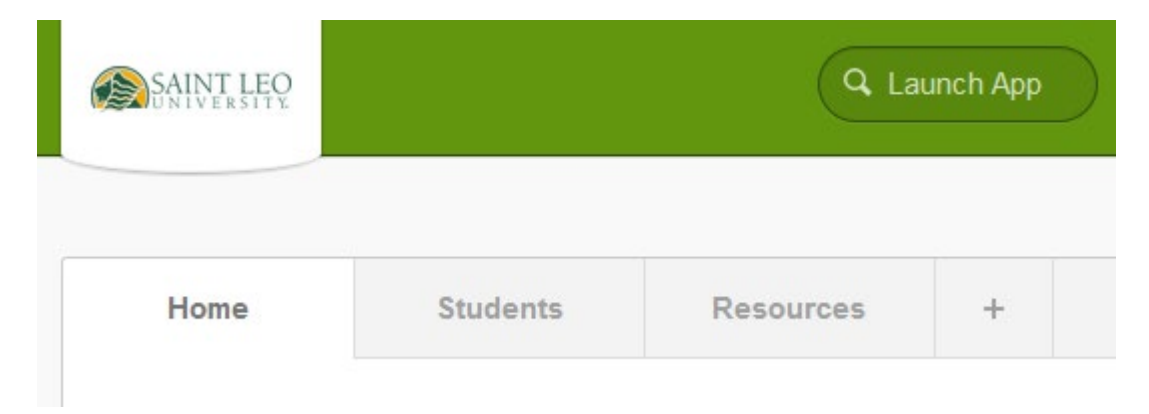

Step 13. Type Registration Agreement and click the icon with hands shaking. This will open a new tab with the Registration Agreement.

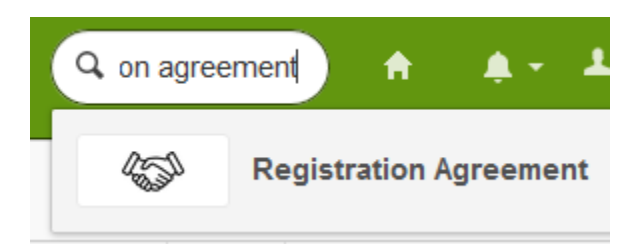

Step 14. Read the Registration Agreement, scroll down, type your name in the Student Signature field to electronically sign the form, and click the Submit button when you are finished.

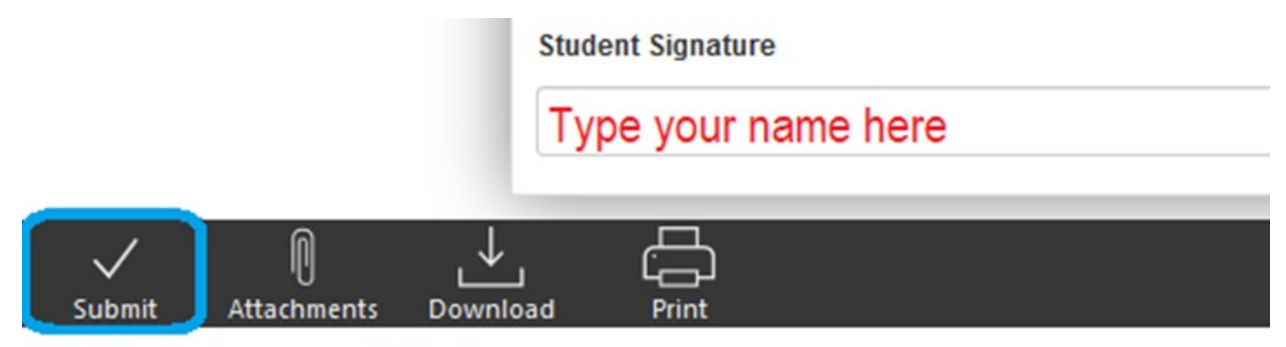

Click Submit when you are finished.